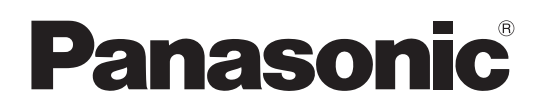

# Istruzioni per l'uso Software (Fax Driver) Per sistemi di imaging digitale

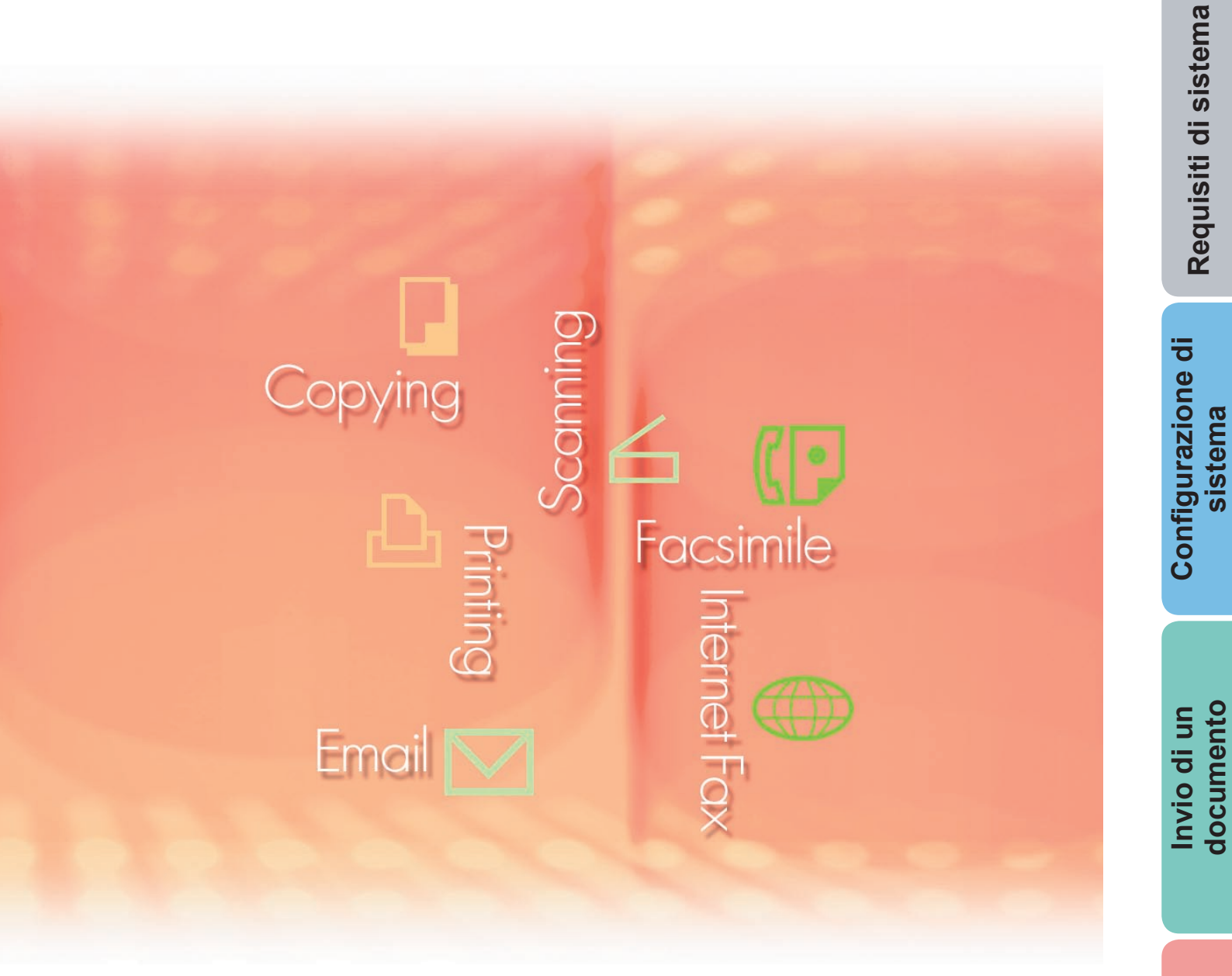

Prima di utilizzare questo software, leggere interamente le relative istruzioni e conservarle per un ulteriore utilizzo futuro.

Descrizione generale In questo manuale vengono utilizzati i seguenti marchi e marchi registrati:

Microsoft, MS-DOS, Windows, Windows Server, Windows Vista, PowerPoint, Excel e Internet Explorer sono marchi registrati o marchi di Microsoft Corporation negli Stati Uniti e/o in altri Paesi.

Le schermate relative a prodotti Microsoft sono state stampate dietro autorizzazione di Microsoft Corporation.

i386, i486, Intel, Celeron, Intel Centrino, Pentium e Itanium sono marchi di Intel Corporation e delle relative filiali.

IBM e AT sono marchi o marchi registrati di International Business Machines Corporation negli Stati Uniti e in altri Paesi.

I loghi USB-IF sono marchi di Universal Serial Bus Implementers Forum, Inc.

Mac, Mac OS, Macintosh, True Type e Apple sono marchi di Apple Inc., registrati negli USA e in altri Paesi.

Novell, NetWare, IntranetWare, NDS sono marchi registrati di Novell, Inc. negli USA e in altri Paesi.

PEERLESSPage™ è un marchio di PEERLESS Systems Corporation;

PEERLESSPrint<sup>®</sup> e Memory Reduction Technology<sup>®</sup> sono marchi registrati di PEERLESS Systems Corporation; COPYRIGHT © 2005 PEERLESS Systems Corporation.

COPYRIGHT © 2005 Adobe Systems Incorporated. Tutti i dirittis riservati; e Adobe<sup>®</sup> PostScript<sup>®</sup> 3™.

Universal Font Scaling Technology (UFST) e tutti gli altri caratteri tipografici sono stati concessi in licenza da Monotype Imaging Inc.

Monotype<sup>®</sup> è un marchio registrato di Monotype Imaging Inc. registrato presso lo U.S. Patent e Trademark Office e soggetto a registrazione in altre aree giurisdizionali.

ColorSet<sup>™</sup> è un marchio registrato di Monotype Imaging Inc. registrato presso lo US. Patent e Trademark Office e soggetto a registrazione in altre aree giurisdizionali. ColorSet<sup>™</sup> Profile Tool Kit, Profile Studio e Profile Optimizer sono marchi di Monotype Imaging Inc. e sono soggetti a registrazione in altre aree giurisdizionali.

COPYRIGHT © 2007 Monotype Imaging Inc. Tutti i diritti riservati.

PCL è un marchio di Hewlett-Packard Company.

Adobe, Acrobat, Adobe Type Manager, PostScript, PostScript 3 e Reader sono marchi registrati o marchi di Adobe Systems Incorporated negli Stati Uniti e/o in altri Paesi.

Il software applicativo per questa periferica contiene una serie di programmi in licenza in base alle condizioni della GNU Lesser General Public License e altri open software. Per ulteriori dettagli e licenze a tale riguardo, fare riferimento al file Readme per il software.

Tutti gli altri nomi di prodotti/marchi, i marchi o i marchi registrati identificati in questa sede sono di proprietà dei rispettivi proprietari.

È possibile che nel presente manuale alcuni simboli ™ e ® siano stati omessi nel testo principale.

© Panasonic Communications Co., Ltd. 2005-2009

La copia e la distribuzione non autorizzate sono una violazione di legge.

Panasonic declina qualsiasi responsabilità per qualsiasi effetto derivante dall'uso del presente software o manuale.

Pubblicato in Giappone.

I contenuti di queste istruzioni per l'uso sono soggetti a modifiche senza preavviso.

# Sommario

| Descrizione generale             | 4  |
|----------------------------------|----|
| Requisiti di sistema             | 6  |
| Configurazione di sistema        | 8  |
| Finestra Impostazione periferica | 9  |
| Finestra Elenco telefonico       | 11 |
| Finestra Invia impostazione      | 13 |
| Invio di un documento            | 14 |
| Job Status Utility               | 17 |
| Appendice                        | 21 |
| Risoluzione dei problemi         | 21 |

# **Descrizione generale**

Il software FAX Driver consente di inviare fax in modo semplice. Il software utilizza una periferica connessa alla rete per inviare fax dal computer.

• I documenti creati sul computer possono essere inviati via fax attraverso la periferica. Non è necessario stampare i documenti prima di inviarli via fax.

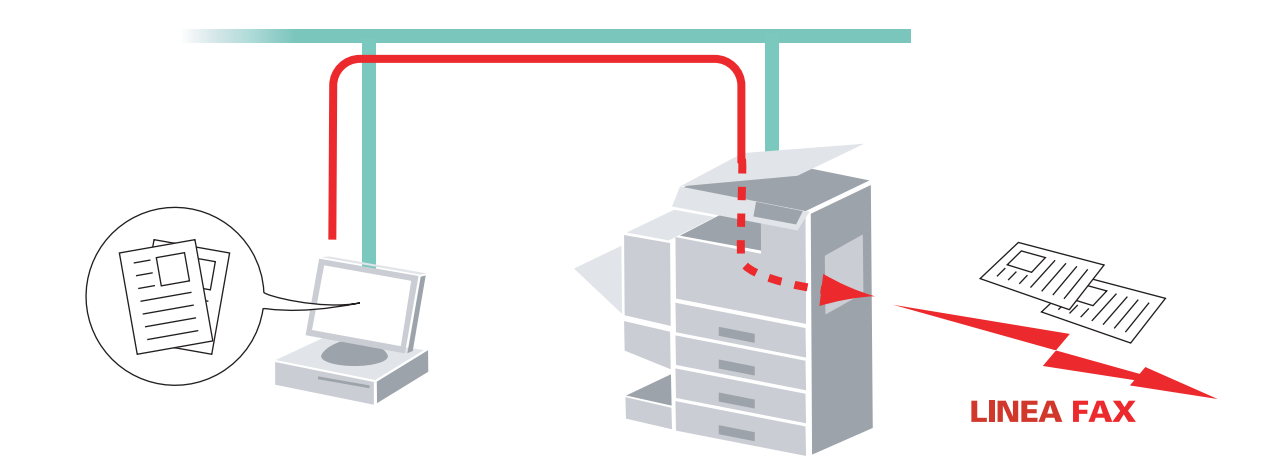

## Restrizioni

- Le dimensioni dei documenti trasmissibili sono limitate dalla capacità della memoria della periferica. Se la memoria della periferica si esaurisce durante l'invio di dati fax dal PC alla periferica, la trasmissione viene annullata. In questo caso si consiglia di installare della memoria supplementare (disponibile su richiesta).
- Il numero massimo di trasmissioni è limitato in base al numero di chiamate dirette disponibili sulla periferica. Se il numero massimo di destinatari viene superato durante l'invio di dati fax dal PC alla periferica, la trasmissione viene annullata.
- · La periferica deve essere dotata di una funzione fax internet e di una funzione fax.

## Requisiti di sistema

| <ul> <li>Personal computer</li> </ul>      | : IBM® PC/AT® e compatibili (si raccomanda CPU Intel®                                                                                                    | Pentium <sup>®</sup> 4 1.6 GHz o superiore)                                                                 |
|--------------------------------------------|----------------------------------------------------------------------------------------------------|----------------------------------------------------------------------------------------------------|
| <ul> <li>Sistema operativo</li> </ul>      | : Sistema operativo Microsoft <sup>®</sup> Windows <sup>®</sup> 2000 (Service<br>Sistema operativo Microsoft <sup>®</sup> Windows <sup>®</sup> XP (Service F<br>Sistema operativo Microsoft <sup>®</sup> Windows Server <sup>®</sup> 2003 (Servi<br>Sistema operativo Microsoft <sup>®</sup> Windows Vista <sup>®*4</sup> ,<br>Sistema operativo Microsoft <sup>®</sup> Windows Server <sup>®</sup> 2008* <sup>5</sup> . | Pack 4 o versione successiva)*1,<br>Pack 2 o versione successiva)*2,<br>ice Pack 1 o versione successiva)*3 |
|                                            | * Non sono supportati i seguenti sistemi operativi:                                                                                                    |                                                                                                    |
|                                            | Microsoft <sup>®</sup> Windows Server <sup>®</sup> 2003, Enterprise Edition                                                                                                    | n basati su sistemi Itanium®,                                                                               |
|                                            | Microsoft <sup>®</sup> Windows Server <sup>®</sup> 2008, Enterprise Editior                                                                                                    | n basati su sistemi Itanium®.                                                                               |
| Software applicativo                       | : Microsoft <sup>®</sup> Internet Explorer <sup>®</sup> 6.0 Service Pack 1 o vers                                                                                                    | sione successiva,                                                                                           |
|                                            | Microsoft <sup>®</sup> .NET Framework Version 2.0,                                                                                                    |                                                                                                    |
|                                            | .NET Framework Version 2.0 Language Pack.                                                                                                    |                                                                                                    |
| • Memoria di sistema                       | : La memoria raccomandata per ciascun sistema opera                                                                                                    | tivo è :                                                                                                    |
|                                            | Sistema operativo Microsoft <sup>®</sup> Windows <sup>®</sup> 2000                                                                                                    | : 256 MB o superiore                                                                                        |
|                                            | Sistema operativo Microsoft® Windows® XP                                                                                                    | : 512 MB o superiore                                                                                        |
|                                            | Sistema operativo Microsoft <sup>®</sup> Windows Server <sup>®</sup> 2003                                                                                                    |                                                                                                    |
|                                            | Sistema operativo Microsoft <sup>®</sup> Windows Vista <sup>®</sup>                                                                                                    | T GB 0 superiore                                                                                            |
|                                            |                                                                                                    |                                                                                                    |
| <ul> <li>Spazio libero su disco</li> </ul> | : 300MB o superiore (Per installazione e spazio di lavor                                                                                                    | o, spazio di memoria escluso)                                                                               |
| Unità CD-Rom                               | : Utilizzata per installare il software e le utilità da CD-RO                                                                                                    | MC                                                                                                    |
| Interfaccia                                | : Porta Ethernet 10Base-T/100Base-TX/1000Base-T, P<br>(L'interfaccia che può essere utilizzata varia a seconda                                                                                                    | orta USB, Porta parallela<br>a del modello)                                                                 |

- \*1 Sistema operativo Microsoft<sup>®</sup> Windows<sup>®</sup> 2000 (di seguito Windows 2000)
- \*2 Sistema operativo Microsoft® Windows® XP (di seguito Windows XP)
- \*3 Sistema operativo Microsoft® Windows Server® 2003 (di seguito Windows Server 2003)
- \*4 Sistema operativo Microsoft® Windows Vista® (di seguito Windows Vista)
- \*5 Sistema operativo Microsoft® Windows Server® 2008 (di seguito Windows Server 2008)

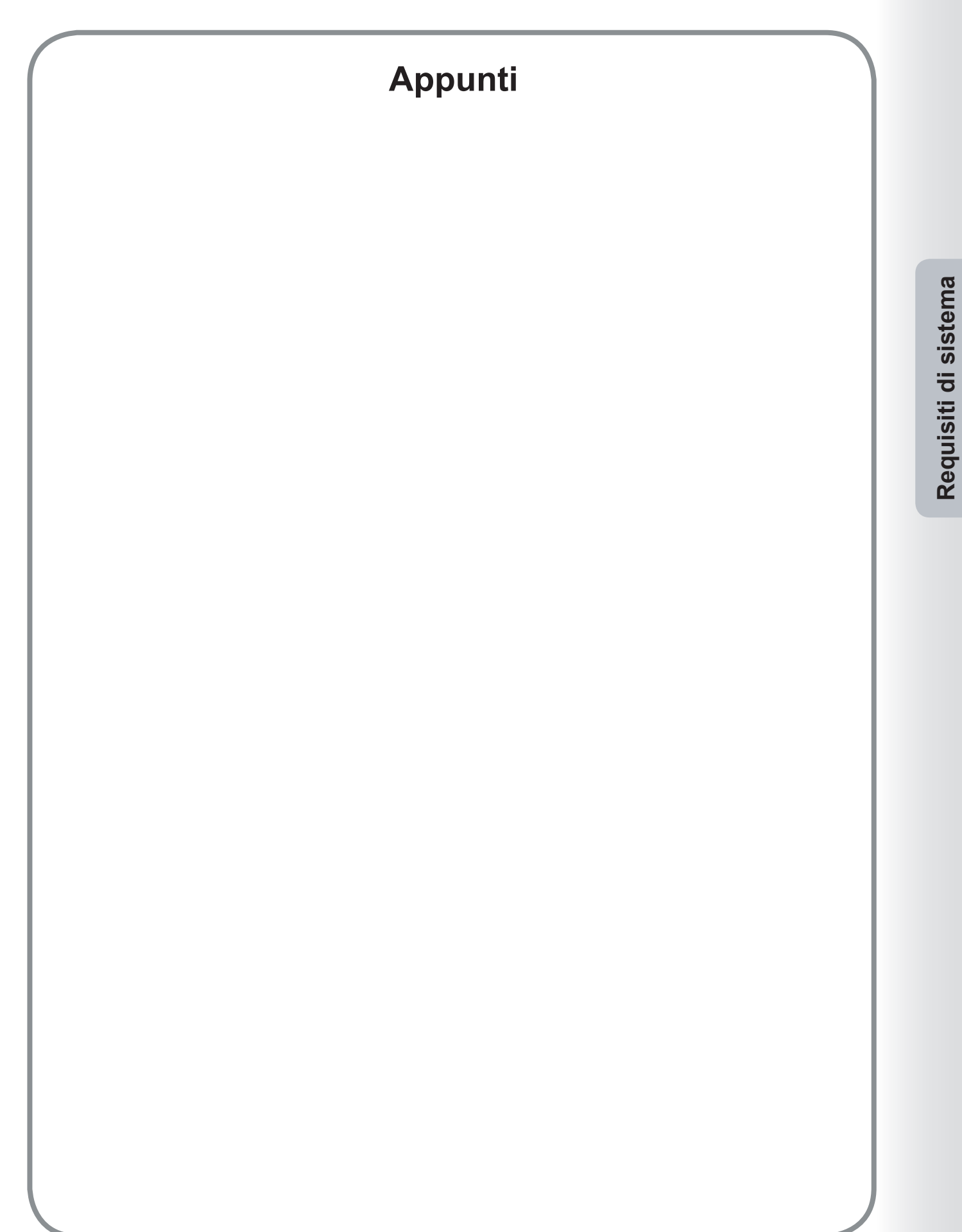

## Configurazione di sistema

Poiché la configurazione di base viene effettuata al momento dell'installazione del sistema, generalmente non è necessario eseguire altre operazioni di configurazione. Tuttavia, se necessario è possibile specificare impostazioni dettagliate.

#### Nota:

Assicurarsi che sulla periferica sia impostata la stessa **Password XMT di inoltro perif** prima di inviare un documento usando **Fax Driver**. (vedere pagina 10) In caso contrario, il tentativo di trasmissione fallisce.

Dal menu Start, selezionare Tutti i programmi (Programmi per Windows 2000) e quindi Panasonic —> Panasonic Document Manager System —> Impostazione Fax Driver per aprire la finestra di configurazione di Fax Driver Panasonic.

## **Finestra Impostazione periferica**

Qui è possibile specificare i parametri legati alla periferica.

|     | Impostazione Panasonic Fax Driver                                            |
|-----|------------------------------------------------------------------------------|
|     | Impostazione periferica Elenco telefonico Invia impostazione Informazione su |
| 1 — | Indirizzo IP periferica                                                      |
| 2 — | → Nome dell'apparecchiatura Panasonic DP-                                    |
| 3 — | Posizione dell'apparecchiatura                                               |
| 4   | →「 Avviso completamento per email<br>Indirizzo email                         |
| 5 — | → 厂 Codice reparto                                                           |
| 6 — | Codice ID                                                                    |
| 7 — | Imp. dettagli                                                                |
|     | OK Cancella Applica                                                          |

### 1. Indirizzo IP periferica

È l'indirizzo IP della macchina, utilizzato per inviare fax.

## 2. Nome dell'apparecchiatura

È il nome della macchina utilizzato per inviare fax.

### 3. Posizione dell'apparecchiatura

Questo potrebbe essere il nome del reparto in cui è situata la macchina. (Es: REP. CONT.)

## 4. Avviso completamento per email Selezionare questa casella e specificare

l'indirizzo di posta elettronica cui inviare il rapporto di trasmissione dei fax.

## 5. Codice reparto

Selezionare questa casella di controllo se l'amministratore assegnerà un codice reparto.

### 6. Codice ID

Inserire il codice ID di sicurezza fornito dall'amministratore per accedere alla funzione Fax Driver su questa macchina.

Continua alla pagina successiva...

7. Pulsante Imp. dettagli

Specifica le impostazioni dettagliate.

| lmp.dettagli               | ? 🛛          |
|----------------------------|--------------|
| Password inoltro XMT perif | <b>NYNNK</b> |
| 🔽 Leggi Rubrica macchina   |              |
| Nome del gruppo            | public       |
| Rip.Pred.                  | OK Cancella  |

### · Password inoltro XMT perif

Inserire la password impostata come Password XMT di inoltro LAN sulla periferica.

#### Nota:

- Le **Password inoltro XMT perif** in Fax Driver e nella periferica devono corrispondere, altrimenti la trasmissione fallisce.
- E' possibile impostare la Password inoltro XMT sulla periferica dalle Impostazioni Fax/Email → Parametro Utente. Fare riferimento alle istruzioni per l'uso allegate alla periferica per ulteriori dettagli.

#### · Leggi Rubrica macchina

Specificare se i dati della rubrica telefonica vengono acquisiti dalla periferica.

#### · Nome del gruppo

Inserire lo stesso nome di comunità impostato sulla periferica.

#### Nota:

- In caso di dubbio sul nome della comunità, rivolgersi all'Amministratore.
- Se il suddetto nome1 non corrisponde all'impostazione eseguita nella periferica, alcune delle opzioni fax sono disabilitate a causa dell'impossibilità di acquisire correttamente le informazioni della periferica stessa.

# 8. **Pulsante** Applica Usato per registrare la configurazione attuale.

## Finestra Elenco telefonico

È possibile richiamare la rubrica telefonica dalla rubrica memorizzata sulla periferica facendo clic sul pulsante

Perif.Rubr.

Ogni utente può gestire manualmente la propria rubrica telefonica (Aggiungi, Modifica, Elimina).

| F    |                      |                              |
|------|----------------------|------------------------------|
| Nome | Ditta / Dipartimento | Numero fax                   |
| AAAA | aaaa                 | 111 222 3333                 |
| BBBB | bbbb                 | 222 333 4444                 |
|      | CCCC                 | 333 444 0000<br>444 555 6666 |
| FFFF | 0000                 | 555 666 7777                 |
|      |                      |                              |
|      | 111                  |                              |
| <    |                      |                              |

- 1. **Pulsante** Aggiungi (vedere pagina 12) Per aggiungere una nuova voce alla rubrica telefonica.
- 2. **Pulsante** Modifica (vedere pagina 12) Per modificare una voce della rubrica telefonica.
- 3. Pulsante Elimina Per eliminare una voce dalla rubrica telefonica.
- 4. **Pulsante** Perif.Rubr. Per recuperare le voci della rubrica telefonica dalla rubrica memorizzata sulla periferica.
- 5. **Pulsante** Applica Usato per registrare la configurazione attuale.

Continua alla pagina successiva...

| Aggiungi indirizzo   | ? 🛛          | Modifica indirizzo   | ? 🛛          |
|----------------------|--------------|----------------------|--------------|
| Nome                 | AAAA         | Nome                 | ΑΑΑΑ         |
| Ditta / Dipartimento | aaaa         | Ditta / Dipartimento | aaaa         |
| Numero fax           | 111 222 3333 | Numero fax           | 111 222 3333 |
| ОК                   | Cancella     |                      | Cancella     |

#### · Nome (fino a 32 caratteri)

Inserire il nome della nuova voce della rubrica telefonica.

## · Ditta / Dipartimento (fino a 50 caratteri)

Immettere il nome della società o del reparto.

## · Numero fax (fino a 36 cifre)

Inserire il numero di fax.

#### Nota:

Inserire una virgola "," se è necessario fare una pausa durante la composizione del numero.

# **Finestra Invia impostazione**

Qui è possibile impostare i parametri per la trasmissione fax.

|    | 🖳 Impostazione Panasonic Fax Driver                                          |    |
|----|------------------------------------------------------------------------------|----|
|    | Impostazione periferica Elenco telefonico Invia impostazione Informazione su |    |
| 1— | • Risoluzione Fine                                                           |    |
| 2  | └──→ 🔽 Visualizza la conferma di invio Fax per ogni trasmissione             |    |
|    | OK Cancella Applica                                                          | -: |

### 1. Risoluzione

Selezionare la risoluzione desiderata per la trasmissione fax (Standard, Fine o Super Fine).

2. Visualizza la conferma di invio Fax per ogni trasmissione

Selezionare se visualizzare la finestra di conferma dell'invio del fax prima di ogni trasmissione.

3. **Pulsante** Applica Usato per registrare la configurazione attuale.

## Invio di un documento

È possibile inviare un fax direttamente da un'applicazione Windows semplicemente stampando sul **Panasonic Fax Driver**.

Ad esempio, creare un documento utilizzando un programma per l'elaborazione di testi. Quando si è pronti per inviare (via fax) il/i documento/i, usare le seguenti procedure:

#### Nota:

Per inviare solo la copertina di un fax, fare doppio clic sull'icona Fax Driver sul desktop per aprire direttamente la schermata d'immissione Copertina relativa al passaggio 3-f). È possibile inviare solo la copertina di un fax immettendo le informazioni della copertina e specificando il o i destinatari.

Nell'applicazione, fare clic sul menu **File** e selezionare **Stampa...**.

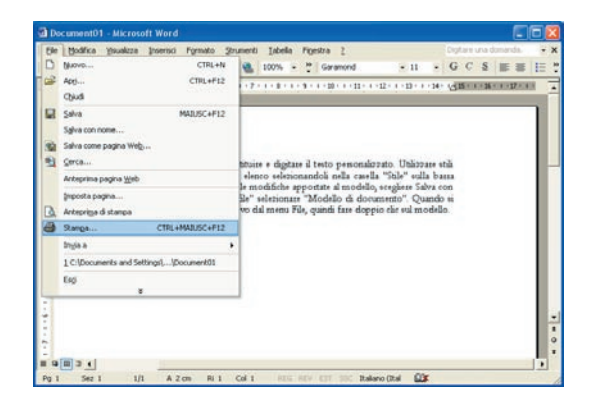

2 Si apre la finestra di dialogo Stampa. Selezionare Panasonic Fax Driver dall'elenco di stampanti.

Fare clic sul pulsante OK per convertire il documento in un'immagine fax.

| scampance –<br>Nome:                                                       | Papasonic Eax Driver                                                                          | ÷                                                                          | Proprietà       |
|----------------------------------------------------------------------------|-----------------------------------------------------------------------------------------------|----------------------------------------------------------------------------|-----------------|
| Stato:<br>Tipo:<br>Percorso:<br>Commento:                                  | In pausa<br>Panasonic Fax Driver<br>FLPT Port                                                 | _                                                                          | Trova stampante |
| Pagine da st<br>Tutte<br>Pagina c<br>Pagine:<br>Immettere i<br>pagina sepa | ampare C Selezione<br>numeri di pagina e/o gli intervali di<br>rati da virgole. Es.: 1,3,5-12 | Copie<br>Nymero di copie:                                                  | 1 🗘             |
| Stampa <u>d</u> i:<br>Stampa:                                              | Documento  Tutte le pagine nell'intervallo                                                    | Zoom<br>Pagine per <u>f</u> oglio: 1 pa<br>Adatta al fo <u>r</u> mato: Nes | agina 💌         |

#### Nota:

Le impostazioni disponibili per il pulsante

Proprietà possono variare a seconda della versione di Windows. Poiché generalmente non è necessario modificare le impostazioni, le impostazioni predefinite devono essere lasciate invariate.

**3** Si apre la finestra di selezione della destinazione.

Inserire il numero di fax di destinazione nel campo Numero di fax o selezionare la/ casella/ e di controllo relativa/e ai destinatari della rubrica telefonica a cui inviare un fax.

Fare clic sul pulsante Spedisci al termine dell'assegnazione delle destinazioni e dell'immissione delle informazioni necessarie.

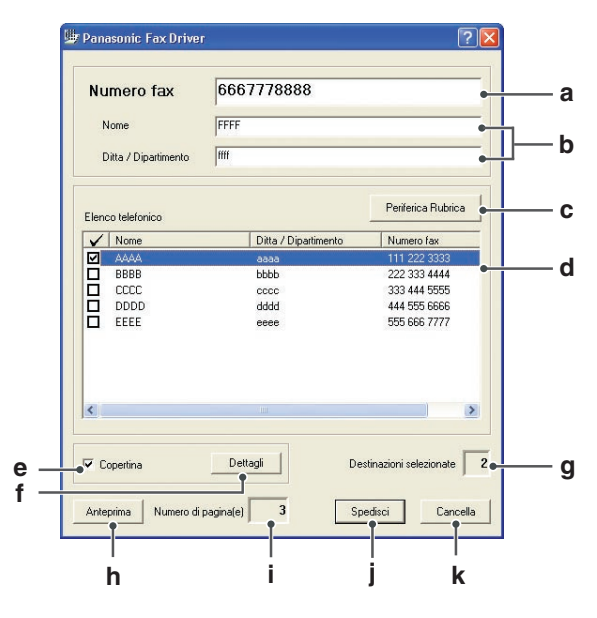

#### a) Numero fax

Utilizzare questo campo per inserire direttamente il destinatario.

È possibile inserire un solo numero per volta. Inserire una virgola (,) per specificare una pausa nel numero di fax.

### b) Nome, Ditta / Dipartimento

Utilizzare questi campi per immettere il nome del destinatario e la relativa società/reparto nella copertina.

## c) Pulsante Periferica Rubrica

Fare clic su questo pulsante per recuperare la rubrica telefonica dalla rubrica memorizzata sulla periferica.

## d) Elenco telefonico

Per cambiare il criterio di ordinamento delle colonne della rubrica telefonica (crescente o decrescente), fare clic sul titolo.

## Colonna Segno di spunta

Il segno di spunta all'interno della casella indica i destinatari selezionati.

Colonne Nome, Ditta / Dipartimento e Numero fax

Mostra Nome, Ditta / Dipartimento e Numero fax del/i destinatario/i registrati nella rubrica telefonica.

## e) Copertina

Selezionare questa casella di controllo per allegare una copertina.

f) Pulsante Dettagli

Apre la schermata Impostazioni copertina.

### Scheda Copertina

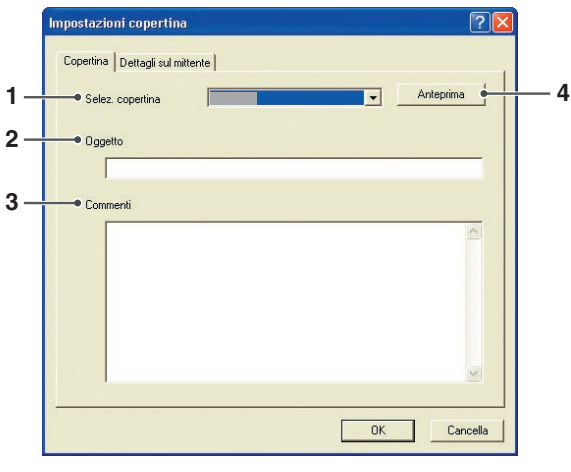

### 1) Selez. copertina

Scegliere un modello di copertina.

### 2) Oggetto

Digitare l'oggetto che verrà riportato sulla copertina.

## 3) Commenti

Digitare gli eventuali commenti che verranno riportati sulla copertina.

4) **Pulsante** Anteprima Anteprima della copertina.

Fare clic su OK per chiudere questa finestra e salvare le modifiche apportate oppure fare clic sulla scheda **Dettagli sul mittente** per impostare le informazioni del mittente.

### Scheda Dettagli sul mittente

| Impostazioni copertina          |        | ? 🛛   |
|---------------------------------|--------|-------|
| Copertina Dettagli sul mittente | 711    |       |
| Nome                            |        |       |
| Ditta / Dipartimento            |        |       |
| Indirizzo                       |        |       |
| Telefono Numero                 | [      |       |
| Facsimile Numero                |        |       |
|                                 |        |       |
|                                 |        |       |
|                                 | 0K Can | cella |

Immettere le informazioni del mittente da visualizzare sulla copertina.

Fare clic su OK per chiudere questa finestra e salvare le modifiche apportate.

## g) Destinazioni selezionate

Indica il numero totale di destinatari selezionato.

#### Nota:

È possibile selezionare fino a 5 destinatari per volta.

- h) **Pulsante** Anteprima Visualizza in anteprima tutte le pagine da inviare.
- i) Numero di pagina(e)Indica il numero di pagine.
- j) **Pulsante** Spedisci Avvia l'invio del fax.
- k) **Pulsante** Cancella Annulla l'invio del fax (i dati del fax vengono eliminati).

Continua alla pagina successiva...

**4** Viene visualizzata la finestra di conferma Trasmissione Fax.

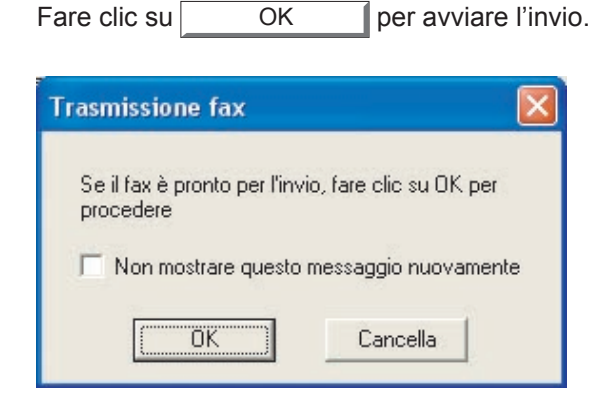

**5** Durante l'invio dei documenti sul PC viene visualizzato questo messaggio.

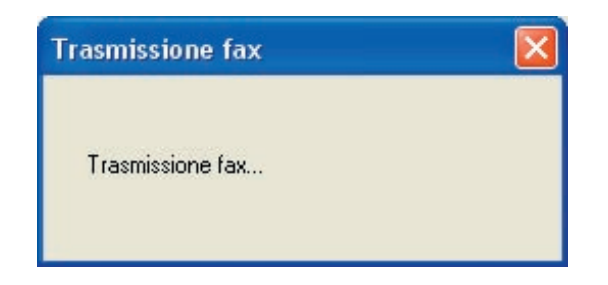

6 Al completamento del fax si apre una finestra a comparsa con informazioni sui risultati dell'invio.

Fare clic sul pulsante Chiudi per chiudere la finestra.

| Nome della cartella                                               | AAAA     |          |
|-------------------------------------------------------------------|----------|----------|
| Numero fax                                                        | 11222333 | 33       |
| Totale pagine                                                     | 1        |          |
| Ora di avvio                                                      | 02/06/   | 19.46.00 |
| Ora di fine                                                       | 02/06/   | 19.47.17 |
| Durata                                                            | 00:00:13 |          |
| Nome<br>dell'apparecchiatura<br>Posizione<br>dell'apparecchiatura | Panasoni | c        |

# **Job Status Utility**

L'utilità **Job Status Utility** mostra l'avviso a comparsa sul PC al termine dei lavori di stampa, fax PC, copia e fax.

Le informazioni visualizzate nell'Avviso completamento variano a seconda del tipo di lavoro in corso.

## Avviso completamento

Al termine di un lavoro, sul monitor del PC viene visualizzato un messaggio di notifica come quello mostrato di seguito.

#### Avviso completamento stampa

| Avviso completame                         | ento stampa     |           |
|-------------------------------------------|-----------------|-----------|
| Stampa completa                           | ta              |           |
| Nome file                                 | Pagina di prova |           |
| Pagina/e                                  | 1               |           |
| Ora di avvio                              | 31/05/ 15.0     | 7.32      |
| Ora di fine                               | 31/05/ 15.0     | 7.54      |
| Nome<br>dell'apparecchiatura<br>Posizione | Panasonic       |           |
| dell'apparecchiatura<br>Indirizzo IP      | 107620147       |           |
|                                           | onfigurazione   | Chiudi    |
|                                           |                 |           |
| Apre la finestra                          | Apre la         | finestra  |
| Registro.                                 | Configu         | urazione. |

### Avviso completamento Fax PC

| Nome della cartella                       | АААА            |
|-------------------------------------------|-----------------|
| Numero fax                                | 112223333       |
| Totale pagine                             | 1               |
| Ora di avvio                              | 02/06/ 19.46.00 |
| Ora di fine                               | 02/06/ 19.47.17 |
| Durata                                    | 00:00:13        |
| Nome<br>dell'apparecchiatura<br>Posizione | Panasonic       |

## Registro di Job Status Utility

Per tenere traccia dei documenti inviati o stampati, l'**Job Status Utility** elenca i risultati delle transazioni come il file Registro. Le ultime 100 transazioni sono registrate nel registro.

Per aprire la finestra **Job Status Utility**, fare clic sul pulsante <u>Registro</u> della finestra **Job Status Utility** oppure fare clic con il tasto destro del mouse sull'icona Job Status Utility sulla barra delle applicazioni e selezionare il **Registro** dal menu.

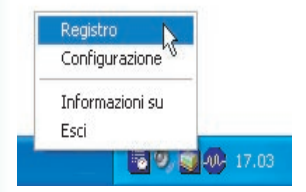

Si apre la finestra Registro.

#### Nota:

Aggiorna la finestra Job Status Utility

Apre la finestra Seleziona Stampante (vedere sotto)

| tampante selezionata = Panasor | nic              |             |             | 12 | _ |
|--------------------------------|------------------|-------------|-------------|----|---|
| Stato lavori in esecuzione     | Tipo             | Nome file   | Nome utente | e  | N |
| Spooling in corso              | Stampa           | TestDoc.xls |             |    | J |
|                                | Reference •cmdf2 |             |             |    |   |
|                                |                  |             |             |    |   |
| Stato Javori completati        | Filore           | Tire        | Nome file   |    |   |
| Stato lavori completati        | Errore           | Tipo        | Nome file   |    |   |

Salva il registro visualizzato in un file di formato CSV.

Elimina i lavori di stampa selezionati o tutti i lavori completati nel Registro.

(Solo per Stato lavori completati)

| 🧾 Seleziona stampante |         | ? 🔀 |
|-----------------------|---------|-----|
| Nome stampante        |         |     |
| Panasonic             |         |     |
| ОК                    | Annulla |     |

- Consente di scegliere il nome della stampante da monitorare.

## Configurazione

È possibile impostare la visualizzazione della condizione nella finestra **Avviso completamento** al termine del lavoro.

Per aprire la finestra **Configurazione**, fare clic sul pulsante <u>Configurazione</u> sulla finestra **Avviso completamento** oppure fare clic con il tasto destro del mouse sull'icona Job Status Utility sulla barra delle applicazioni e selezionare **Configurazione** dal menu.

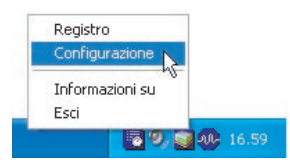

### Si apre la finestra Configurazione.

#### Nota:

Se sulla barra delle applicazioni non è presente l'icona Job Status Utility selezionare **Tutti i programmi (Programmi** per Windows 2000) -> Panasonic -> Panasonic Document Manager System -> Job Status Utility dal menu Start per attivare l'icona Job Status Utility.

| Fax PC                                       | Stampa da PC |
|----------------------------------------------|--------------|
| 🖲 Tutti                                      | 🔿 Tutti      |
| Solo Errore                                  | Solo Errore  |
| C Nessuno                                    | C Nessuno    |
| <ul> <li>Visualizza sempre sul fr</li> </ul> | onte         |

#### 1. Visualizza condizione

Selezionare le condizioni in cui viene visualizzata la finestra **Avviso completamento**.

| Tutti          | La finestra viene visualizzata<br>sempre dopo il completamento di<br>ciascun lavoro. |
|----------------|--------------------------------------------------------------------------------------|
| Solo<br>Errore | La finestra viene visualizzata soltanto quando si verifica un errore.                |
| Nessuno        | La finestra non viene visualizzata.                                                  |

2. Visualizza sempre sul fronte

Specificare se la finestra **Avviso completamento** deve essere mostrata davanti alle altre finestre. Quando questa opzione non è selezionata, la finestra **Avviso completamento** è visualizzata dietro alle altre finestre. Quando è visualizzato,

l'icona 💽 sulla barra delle applicazioni lampeggia.Fare clic sull'icona 💽 per portare avanti l'**Avviso completamento**. Informazioni visualizzate in Avviso completamento e nel Registro di Job Status Utility.

| Stato                             | Indica lo stato del lavoro (completato, annullato, ecc.).                                                                                                    |  |  |
|-----------------------------------|----------------------------------------------------------------------------------------------------|--|--|
| Errore                            | Indica informazioni sull'errore (codice informazione, messaggio di errore, ecc.).                                                                               |  |  |
| Тіро                              | Indica il tipo di lavoro. L'Avviso completamento è usato per i lavori Fax PC, Stampa da PC, Copia e Fax (inviato dalla periferica).                             |  |  |
| Nome file                         | Indica il nome del file stampato da PC.                                                                                                    |  |  |
| Pagina/e                          | Indica il numero di pagine del lavoro di stampa da PC e di copia.                                                                                               |  |  |
| Totale pagine                     | Indica il numero di pagine del lavoro Fax PC e Fax (Inviato dalla periferica).                                                                                  |  |  |
| Ora di avvio                      | Indica la data e l'ora di inizio del lavoro. Il formato della data e dell'ora dipende dalle impostazioni di Windows del PC.                                     |  |  |
| Ora di fine                       | Indica la data e l'ora di fine del lavoro. Il formato della data e dell'ora dipende dalle impostazioni di Windows del PC.                                       |  |  |
| Durata                            | Indica la durata del lavoro. (hh:mm:ss)                                                                                                    |  |  |
| Numero Fax/<br>Indirizzo e-mail   | Indica il numero di fax o l'indirizzo e-mail (solo lavoro Fax) della trasmissione fax.                                                                          |  |  |
| Nome della<br>cartella            | Indica il nome di destinazione registrato nella rubrica telefonica del fax utilizzato quando si usa la rubrica telefonica del fax per trasmettere un documento. |  |  |
| Nome<br>dell'apparecchiatura      | Indica il nome della periferica registrato nella periferica usata per la trasmissione del fax.                                                                  |  |  |
| Posizione<br>dell'apparecchiatura | Indica la posizione della periferica registrata nella periferica usata per la trasmissione del fax.                                                             |  |  |
| Indirizzo IP                      | Indica l'indirizzo IP della periferica usata per la trasmissione del fax.                                                                                       |  |  |
| Nome Utente                       | Indica il Nome Utente che sta eseguendo il lavoro in corso.                                                                                                    |  |  |
| Nome Computer                     | Indica il Nome Computer/Indirizzo IP che sta eseguendo il lavoro in corso.                                                                                      |  |  |

# **Risoluzione dei problemi**

| Modo                     | Sintomo                                                                                                | Possibile causa/Azione                                                                                                    |
|--------------------------|----------------------------------------------------------------------------------------------------|----------------------------------------------------------------------------------------------------|
| Invio di un<br>documento | Quando si invia un documento,<br>viene immediatamente visualizzato<br>il seguente messaggio di errore. | <ul> <li>La password di inoltro XMT è impostata<br/>correttamente?</li> <li>Il documento non viene trasmesso correttamente<br/>se la password di inoltro XMT perif non<br/>corrisponde alla password della periferica in<br/>modo configurazione. (vedere pagina 10)</li> </ul>                                                                                                    |
|                          |                                                                                                    | <ul> <li>Il dominio di inoltro è registrato nella<br/>periferica?</li> <li>Se il dominio di inoltro è registrato nella periferica,<br/>la trasmissione non può essere accettata a meno<br/>che il dominio di inoltro registrato non corrisponda<br/>all'indirizzo email del driver fax. In questo<br/>caso, registrare il nuovo dominio di inoltro nella<br/>periferica come indicato di seguito.</li> </ul> |
|                          |                                                                                                    | Se l'Avviso completamento per mail non è stato<br>impostato, registrare il dominio di inoltro come di<br>seguito:                                                                                                    |
|                          |                                                                                                    | <ul> <li>fax_driver</li> <li>Se l'Avviso completamento per mail è stato impostato, registrare il dominio di inoltro dell'Avviso completamento per mail.</li> <li>Es.: Se l'indirizzo dell'Avviso completamento per mail è fax@network.com, impostare il dominio come di seguito:</li> <li>network.com</li> </ul>                                                                                             |
| Avviso<br>completamento  | Avviso completamento non<br>visualizza i risultati della<br>trasmissione.                              | <ul> <li>È in esecuzione un software anti-virus?</li> <li>Il software anti-virus, se in esecuzione, potrebbe<br/>interferire con il driver fax nell'invio del lavoro fax<br/>PC alla periferica. Controllare le impostazioni<br/>del software anti-virus e fare riferimento al file<br/>Leggimi per maggiori informazioni.</li> </ul>                                                                        |

Per l'Assistenza, chiamare:

For Customer Support: Panasonic Communications Co., Ltd. Fukuoka, Japan http://panasonic.net

> C0505-8029 (03) PJQMC0392TA February 2009 Published in Japan